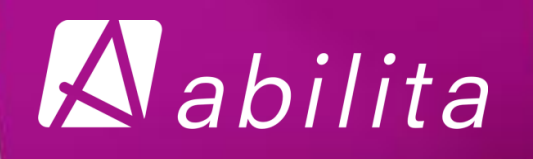

# Anläggningstillgångar

Maarit Enlund

Copyright Oy Abilita Ab 2011

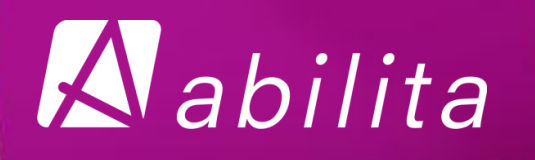

## Nytt i AT i nästa version

- Ny funktionsknapp i skärmarna Källhändelser och Granska rad. Via knappen kommer man till direkt till verifikatet och fakturabilden i EK.
  - Ingen editering av fakturan och ingen tillgång till bild ifall verifikatet är lagrad till en skyddad id-serie.
  - Tips: skanna in alla handlingar för köp- och försäljningar. Det underlättar och snabbar upp arbetet för registreraren.

| K         | illhändelser | : ATINE400                                                                |        |         |         |                                                     |                       |            |       |       |
|-----------|--------------|---------------------------------------------------------------------------|--------|---------|---------|-----------------------------------------------------|-----------------------|------------|-------|-------|
| Sortering |              | <ul> <li>Kontovis</li> <li>Objektvis</li> <li>Reize productore</li> </ul> |        |         | Visa    | <ul> <li>Ofullständiga</li> <li>Bokförda</li> </ul> | 🧿 Klara f<br>🕐 Felakt |            |       |       |
|           | Kost.st.     | Konto                                                                     | Typ/KS | BD      | Projekt | Objekt                                              | Belopp                | Bokf.dat   | Mängd | Enhet |
|           | 2813         | 4340                                                                      | Ext.   | Invest. |         | 210010                                              | 4.032,26              | 20.03.2013 |       |       |
| -         | 2813         | 4340                                                                      | Ext.   | Invest. |         | 210010                                              | 8.064,52              | 20.03.2013 |       |       |
|           | 2813         | 5850                                                                      | Ext.   | Invest. |         | 210010                                              | -150.000,00           | 20.03.2013 |       |       |

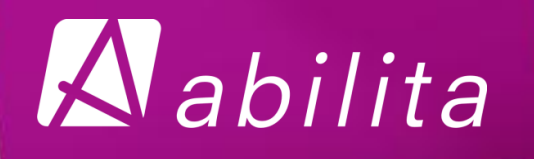

## Nytt i AT i nästa version

- Plockfönstren har samma funktion och utseende som i EK
  - Alla ställen där det finns en knapp med en rödpil finns det ett plockfönster.
  - Det blir enklare att se var och vad man kan hämta.

| Planmäss  | siga avskrivningar per ol | ojekt och | n år : ATRG8002               | 2                 | ,                                | _      |     | Ĺ                   |        |  |
|-----------|---------------------------|-----------|-------------------------------|-------------------|----------------------------------|--------|-----|---------------------|--------|--|
| Planmässi | .ga avskrivninga          | r per     | Plockfönster objekt : ATXG003 |                   |                                  |        |     |                     |        |  |
|           | 2013 -                    | 2013      |                               | _                 | 0                                | Objekt |     | Namn                |        |  |
| Objekt    | Sort. enl. kategori       | -         | Fullständig                   | •                 | Egna obj                         | 111000 |     | jord- och vatteno   | mråde  |  |
| Kategori  |                           |           |                               |                   |                                  | 111001 |     | Solberg             |        |  |
| Objektgru | qqi                       |           |                               |                   | P                                | 111002 |     | Gator och vägar     |        |  |
| Thruk A   | vskrivningstvo            |           |                               |                   | år                               | 111003 |     | Torg och parker     |        |  |
|           |                           |           |                               |                   |                                  | 11101  |     | Brandbil            |        |  |
|           |                           |           |                               |                   |                                  | 11102  |     | Ambulans            |        |  |
|           |                           |           |                               |                   |                                  | 11150  |     | Lundagården         |        |  |
|           |                           |           |                               |                   |                                  | 112000 |     | felaktig används ej |        |  |
|           |                           |           | 112001                        |                   | Används ej / ADB-program till ko |        |     |                     |        |  |
|           |                           | 112002    |                               | Används ej / Pers | sonalbyråns AD                   |        |     |                     |        |  |
|           |                           |           |                               |                   |                                  | Hämta  | Töm | Välj                | Avbryt |  |

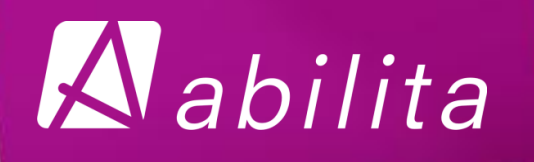

# Förbättringar till AT i nästa version

- Förbättringar har gjorts i utskrift av avskrivningslistan så att programmet inte avbryts mitt i.
- Avskrivningslistan behöver inte bläddras ner till sista post innan utskrift.
- Fältet totalvärde för ursprungsvärdet i rapporten Utskrifter, Avskrivningar har förlängts med 2 tecken så att större totalbelopp ryms.

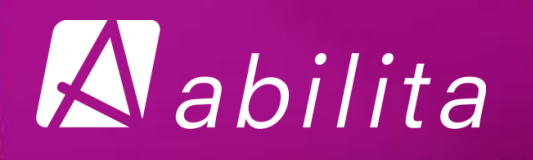

# Ändringar i AT i nästa version

- Förbättringar har gjorts till annuleringar för att bättre följa upp händelseförloppet.
  - Till verifikaten som skapas vid ibruktagning, uppdatering till pågående projekt eller vid försäljning och annuleras, skapas nu alltid ett korrigeringsverifikat till ursprungsverifikatet även om verifikatet inte var bokförd innan annulering.
  - Till avskrivningslistan har inga ändringar gjorts. Verifikatet som skapats och annuleras ställs fortfarande som *felaktig* ifall man annulerar den innan den blivit bokförd. Ifall man bokförde den innan annulering skapas ett *korrigeringsverifikat*.

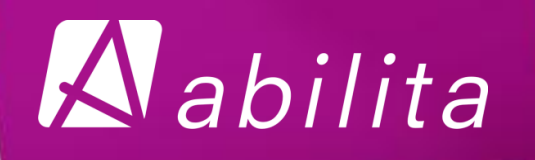

- Avskrivningslistan via Utskrifter
  - Kan hämtas skilt per Objekt eller kategorier.
  - Får ett sammandrag av hela årets avskrivningar även om man har gjort avskrivningar ex. per månad, kvartalsvis osv.
  - Även försäljningarnas avskrivningar kommer med i samma rapport.

| Arkiv            | Redige   | era Visa     | Applik | ation    | Hjälp   |     |     |             |                    |             |                      |              |       |                   |              |          |
|------------------|----------|--------------|--------|----------|---------|-----|-----|-------------|--------------------|-------------|----------------------|--------------|-------|-------------------|--------------|----------|
| P <sub>a</sub>   | H        | <u></u> ≜. 9 | 7 6    | d 🗸      | ×       |     |     | 4           | , internet         | )<br>       | ٩                    | ?            | E     | <b>Ą</b> ö        | Ö <b>↓</b> ∧ | ≥*<br>=≤ |
| Av:              | skrivnir | ngar : ATS   | 6G915  |          |         |     |     |             |                    |             |                      |              |       |                   |              | ×        |
| Avskriv          | /ningar  |              |        |          |         |     |     |             |                    | EKSTAD      |                      |              |       |                   |              |          |
|                  |          |              |        | Mellans  | ummor   |     | •   |             |                    | 06.05.201   | 3 11:23              |              | Sid   |                   |              |          |
| Objekt<br>Katego | :<br>ori | Avsk.        | Metod  | År /%    | Värdef. | Dat | Rad | Beräki<br>L | ningsd<br>Jrsp. vá | lag<br>ärde | Start<br>Per.startvä | Slut<br>irde |       | Status<br>Avskriv | ,<br>/ning   |          |
|                  |          |              | Räddn  | ingsverk | et      | 4   |     |             |                    |             | ·>·=01.20            | 0 ->-=       | 01.20 |                   |              |          |

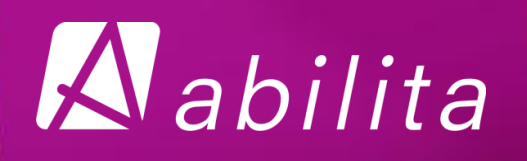

| Avskrivningar  |                              |     | EKSTAD            |                 |             |  |  |
|----------------|------------------------------|-----|-------------------|-----------------|-------------|--|--|
|                | Mellansummor                 |     | 06.05.2013        | 3 11:26 S       | Sid 1       |  |  |
| Objekt         |                              | Rad | Beräkningsdag     | Start Slut      | Status      |  |  |
| Kategori Avsk. | Metod År /% Värdef. Dat      |     | Ursp. värde       | Per.startvärde  | Avskrivning |  |  |
| 210013         | Räddningsverket              | 1   | 12.06.08 10:00:46 | 01.2012 01.2012 | Bokförd     |  |  |
| 2100 Linjär    | 40 Bokförings 04.2011        |     | 40.650,41         | 39.888,21       | 84,69       |  |  |
| 210013         | Räddningsverket              | 2   | 12.06.08 10:00:46 | 01.2012 01.2012 | Bokförd     |  |  |
| 2100 Linjär    | B Metod 40 Grundförb 12.2011 |     | 491,87            | 490,85          | 1,02        |  |  |
| 210013         | Räddningsverket              | 1   | 12.06.08 10:01:35 | 02.2012 02.2012 | Bokförd     |  |  |
| 2100 Linjär    | 40 Bokförings 04.2011        |     | 40.650,41         | 39.803,52       | 84,69       |  |  |
| 210013         | Räddningsverket              | 2   | 12.06.08 10:01:35 | 02.2012 02.2012 | Bokförd     |  |  |
| 2100 Linjär    | B Metod 40 Grundförb 12.2011 |     | 491,87            | 489,83          | 1,02        |  |  |
| 210013         | Räddningsverket              | 1   | 13.01.23 13:00:11 | 03.2012 12.2012 | Bokförd     |  |  |
| 2100 Linjär    | 30 Bokförings 04.2011        |     | 40.650,41         | 39.718,83       | 1.138,08    |  |  |
| 210013         | Räddningsverket              | 2   | 13.01.23 13:00:11 | 03.2012 12.2012 | Bokförd     |  |  |
| 2100 Linjär    | B Metod 30 Grundförb 12.2011 |     | 491,87            | 488,81          | 13,69       |  |  |
|                | Räddningsverket              |     | 123.426,84        | 120.880,05      | 1.323,19    |  |  |

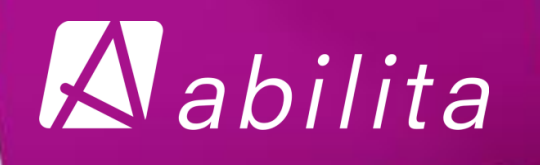

- Kontroller och rutiner innan man gör avskrivningar
  - Kontrollera i EK huvudbok, att Investeringarnas resultatenhet är på 0 och att alla verifikatrader har överförts till Källhändelserna i AT och har uppdaterats rätt.
  - Kontrollera i EK via huvudboken, att inga verifikat med fel kostnadsslag eller budgetdel finns under Investeringarnas resultatenhet.
  - Kontrollera att balanskontot Pågående projekt i AT stämmer mot huvudboken i EK.
  - Kör alltid Kontroll av objektuppgifter innan avskrivningar.

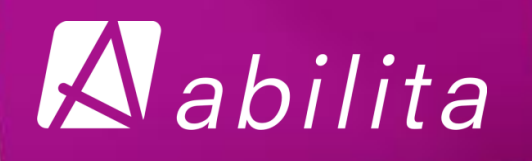

- Kontroller och rutiner innan man gör avskrivningar
  - Kontrollera via utskrifter, Balanskontokontroll EK att balanskonton är på noll. Ifall det finns differanser kan det bero på att man har matat in nåt manuellt i AT, men inte gjort bokningen i EK bokföring.
  - Differenser kan också bero på att man har använt ett balanskonto till en Kategori eller objekt som inte finns öppnad i AT under balanskontons grunduppgifter

| Sök för år 2012 Utskrift: Fullständig | • 06.05.2013 11:42 | Sid       |           |
|---------------------------------------|--------------------|-----------|-----------|
| Objekt                                | Kategori           |           |           |
| ADB-program kansli                    | ADB-pr             | ogram     |           |
| Anskaffningsutgift                    | 1005               | 42.142.70 |           |
| Minskning                             | 1005               | 0,00      |           |
| Uppskrivning                          | 1005               |           |           |
| Planmässiga avskrivningar             | 1005               | 42.142,70 |           |
| Stats- o finans andelar               | 1005               | 0,00      |           |
| Bokföringsvärde                       |                    | 0,00      |           |
|                                       |                    |           |           |
| Pågående projekt                      | 1195               |           |           |
|                                       |                    |           | -         |
| Sammandrag                            |                    |           |           |
| Konto Kost.st. Typ/KS BD Objekt       | Anl.tillg          | Bokföring | Differens |
| 1208 Ext. Balans                      | 2.354,63           | 2.354,63  | 0,00 🔺    |
| 1209 Ext. Balans                      | 1.799,61           | 1.799,61  | -0,00     |
| 1210 Ext. Balans                      | 6.307,05           | 6.307,05  | 0,00      |
| 1211 Ext. Balans                      | 3.616,04           | 3.616,04  | 0,00 🔻    |

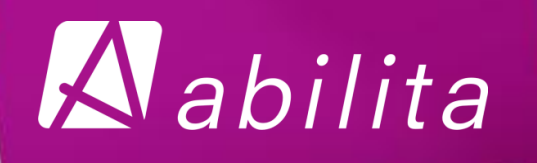

- Avskrivningslistan kan testas och köras hur många år framåt som man vill
  - Kör kopiering av konton för de år ni vill köra avskrivningslistan för.
  - Ändra bokföringsår till året ni vill köra avskrivningslistan för.
  - Kör avskrivningslistan med status Prov.
  - Ändra årtalet till följande år och kör en ny Provlista